## From your Dragonfly / exam account

From the Today Dashboard, choose the NYSPHSAA "My Information"

| Hi <u>Steve</u> !<br>DF# 23-1923-7155                                                                                              |
|----------------------------------------------------------------------------------------------------|
| Registration Status for Steve at<br>NYSPHSAA   New York State Public<br>High School Athletic Association :<br>2023-24              |
| 100% Completed                                                                                                    |
| Revisit your Registration                                                                                                    |
| Eligibility Status for Steve at<br>Westchester County (Soccer) : 2023-<br>24                                                       |
| 100% Completed                                                                                                    |
| Revisit your Registration                                                                                                    |
| Then choose the "Vault" tab   Steve Alpert   DF# 23-1923-7155   DOB 04/03/1958   GRAD YEAR None                                    |
| Get Ready Vault                                                                                                    |
| NYSPHSAA   New York State Public High School Athletic Association • 2023-24<br>Westchester County (Soccer) • 2023-24<br>Soccer,UNK |
| Contact Info                                                                                                    |
| steve.alpert.403@gmail.com \$<br>(914) 552-3346 \$                                                                                 |
|                                                                                                    |

Then double click on the row with your exam to see your submission